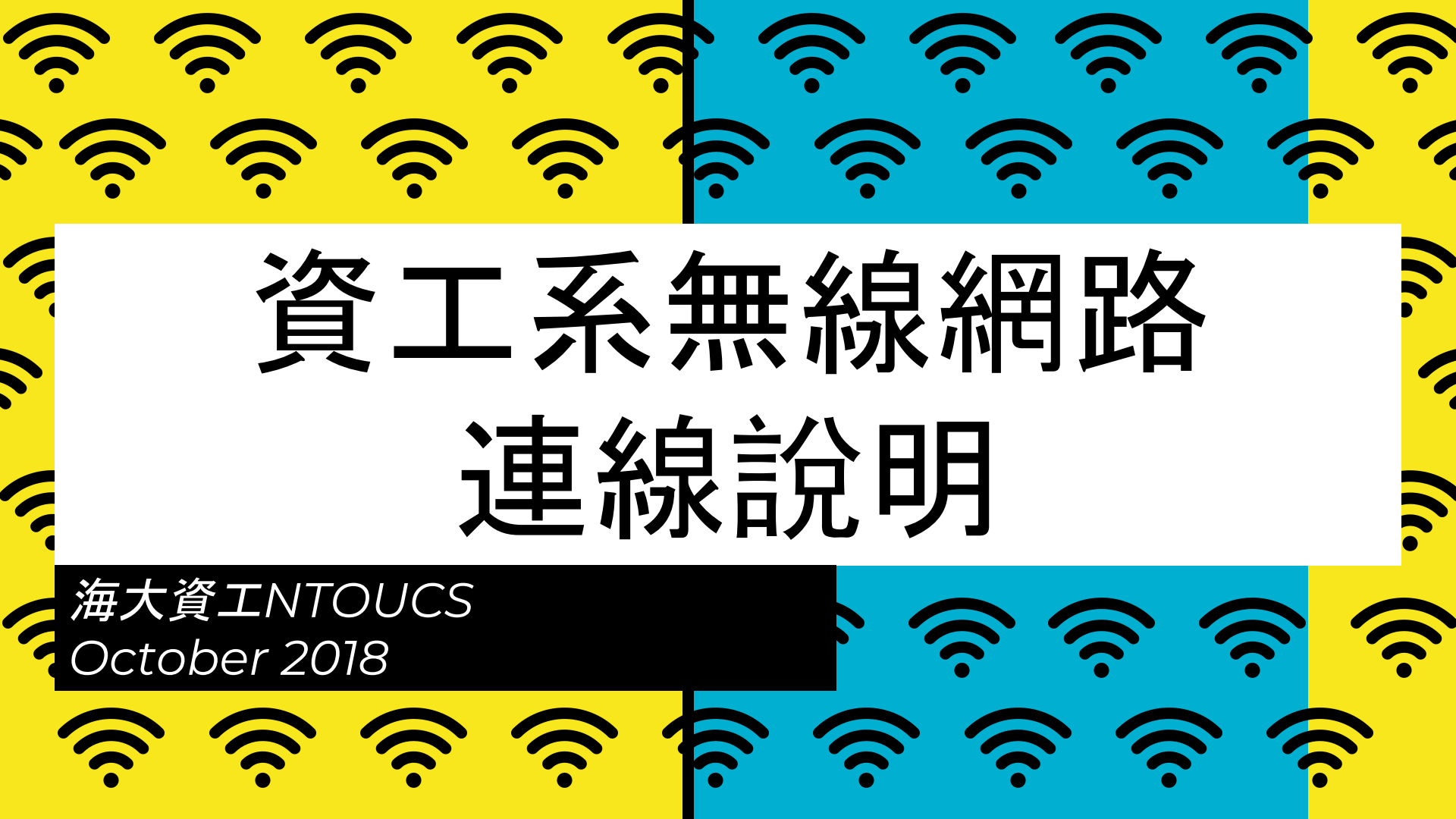

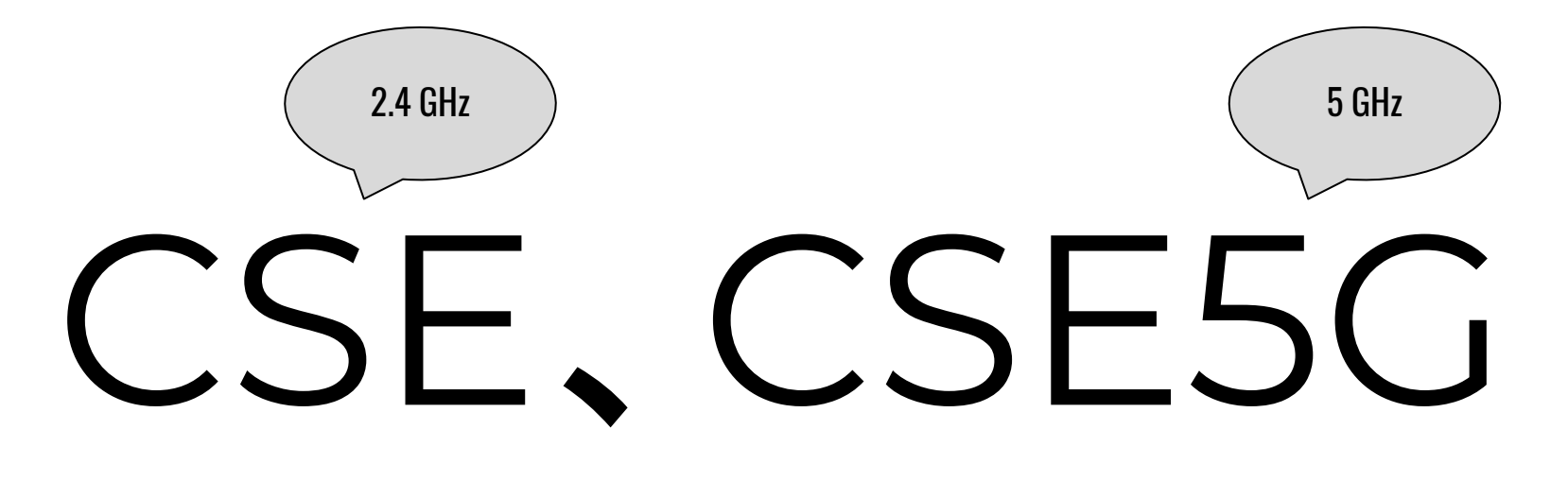

<mark>共同SSID</mark>

使用者帳號密碼:請使用教學務系統帳密登入

### 連線說明: Android 5+ 以上的手機

EAP方法選擇: PEAP

階段2驗證:MSCHAPV2

CA驗證:不進行驗證

匿名身份留空

| • 0                                   | 0B/s <b>t</b> | 0   | ı Dı | Ö 46 | 28 22:46 |
|---------------------------------------|---------------|-----|------|------|----------|
|                                       |               |     |      | ~    | 1        |
| CSE5G                                 |               |     |      |      |          |
| EAP 方法                                |               |     |      |      |          |
| PEAP                                  |               |     |      | •    |          |
| 階段2驗證                                 |               |     |      |      |          |
| MSCHAPV2                              |               |     |      | •    |          |
| CA 憑證                                 |               |     |      |      |          |
| 不進行驗證                                 |               |     |      | •    |          |
| 您未指定任何憑證,因此無法為您設                      | 设定私人連續        | 線。  |      |      |          |
| 身分                                    |               |     |      |      |          |
| ····································· | 6糸統           | 唬   | 號    |      |          |
| 匿名身分                                  |               |     |      |      |          |
|                                       |               |     |      |      |          |
| 密碼                                    |               |     |      |      |          |
| 填入教學務                                 | 系系統           | 密   | 碼    |      |          |
|                                       |               |     |      |      |          |
| □ 顯示密碼                                |               |     |      |      |          |
| 進階選項                                  |               |     |      | ~    |          |
|                                       |               | NI. |      |      |          |
|                                       | 耳             | 又消  |      | 連線   |          |
| ASUS 2.4G                             |               |     |      |      |          |

3

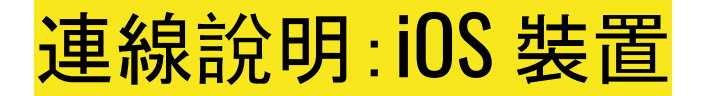

使用者名稱/密碼: 教學務系統帳號密碼

輸入密碼無誤後, 在接下來跳 出的憑證畫面選擇「信任」

| 選擇網路…                                   |                                    |                     |  |
|-----------------------------------------|------------------------------------|---------------------|--|
| ASUS_414b                               |                                    | ₽ 후 (j)             |  |
| CSE                                     |                                    | <b>∻</b> (i)        |  |
| CSE5g                                   |                                    | <b>⋒</b>            |  |
|                                         |                                    |                     |  |
|                                         | 輸入「CSE5g」的密碼                       |                     |  |
| 取消                                      | 輸入密碼                               | 加入                  |  |
|                                         |                                    |                     |  |
| <sup>使用者名稱</sup> <mark>填入教學務系統帳號</mark> |                                    |                     |  |
| <sup>密碼</sup> <mark>填入教學務系統密碼</mark>    |                                    |                     |  |
| 使用者名稱<br>密碼                             | 填入教學務系統帖<br><mark>填入教學務系統</mark> 密 | <del>ξ號</del><br>齐碼 |  |

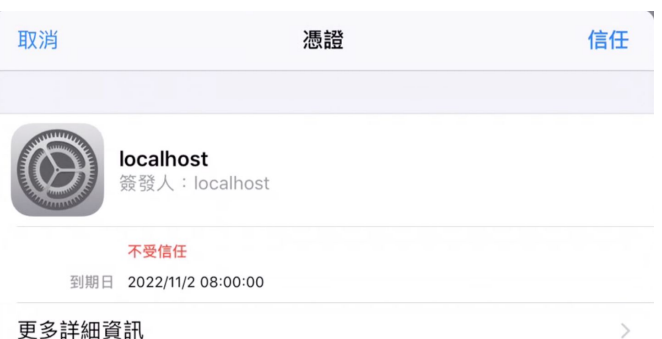

4

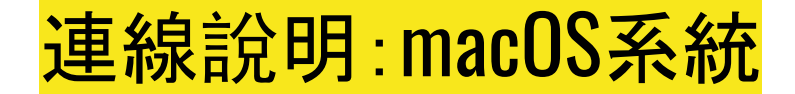

#### 模式:自動

#### 如果跳出驗證憑證,請直接點接受,並 輸入電腦帳戶的密碼

|                           | Wi-Fi á                                               | 罔路                             | <sup>r</sup> CSI                       | 5」需要 ₩         | VPA2    | 企業編 | <b>及憑證。</b>              |    |
|---------------------------|-------------------------------------------------------|--------------------------------|----------------------------------------|----------------|---------|-----|--------------------------|----|
|                           | 模式                                                    | :                              | 自動                                     |                |         |     |                          |    |
|                           | 使用者名稱                                                 | i :                            |                                        |                |         |     |                          |    |
|                           | 密碼                                                    | j:                             |                                        |                |         |     |                          |    |
|                           |                                                       |                                | <ul> <li>■ 顯:</li> <li>✓ 記:</li> </ul> | 示密碼<br>住這個網話   | 路       |     |                          |    |
| ?                         |                                                       |                                |                                        |                |         | 取消  |                          | 加入 |
|                           | 正在認證網路「CSE」<br>在認證何服器「localhost」之前<br>若要檢視此憑證,講按「顯示憑語 | 驗證憑<br>,您應檢<br><sup>費」一下</sup> | 證<br>查伺服器的<br>。                        | 憑證以確定它適用前      | 於此網路。   |     | finito<br>小時・(<br>ment r |    |
| ✓ 永遠信任「loc<br>□ localhost | alhost                                                | 您正<br>輸入1                      | 在更動「<br>您的密碼來;                         | <b>長證信任設定」</b> | •       |     |                          |    |
| Certificate               | <b>localhost</b><br>自發根憑證<br>到期日:2022年<br>▲ 此憑證未經過    | 使用                             | 者名稱:<br>密碼:                            | Yu-Hsuan Che   | n<br>取消 | 更新訪 | 定                        |    |
| ?                         | 隱藏憑證                                                  | -                              | -                                      | 取涉             | H       | 繼續  |                          |    |

## 連線說明: Windows 10系統

輸入帳號密碼即可登入。

## 對於彈出的說明視窗直接點選連線(Connect)即可。

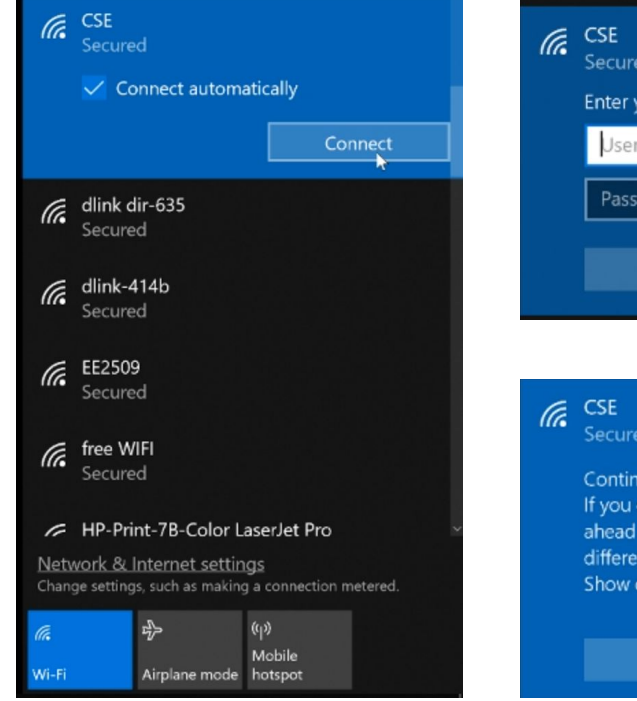

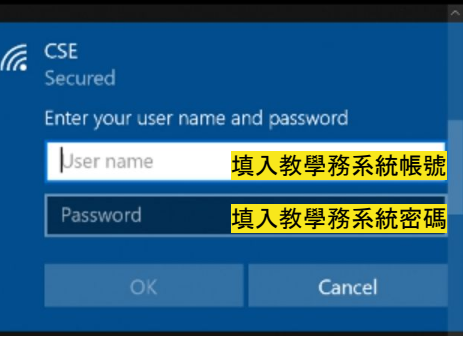

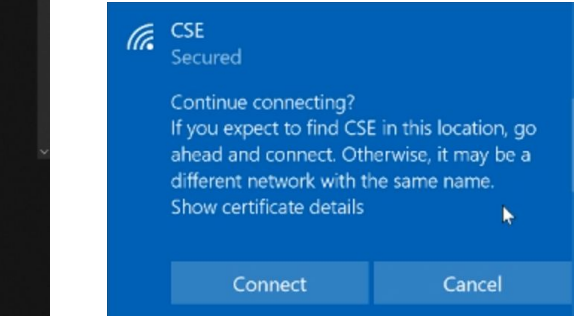

## 連線說明: Windows 8, 8.1系統

輸入帳號密碼即可登入。

對於彈出的說明視窗直接點選連線 (Connect)即可。

另外留意的是, 訊號身上掛有盾牌的 表示是開放式網路, CSE已經是有驗 證機制的加密網路了

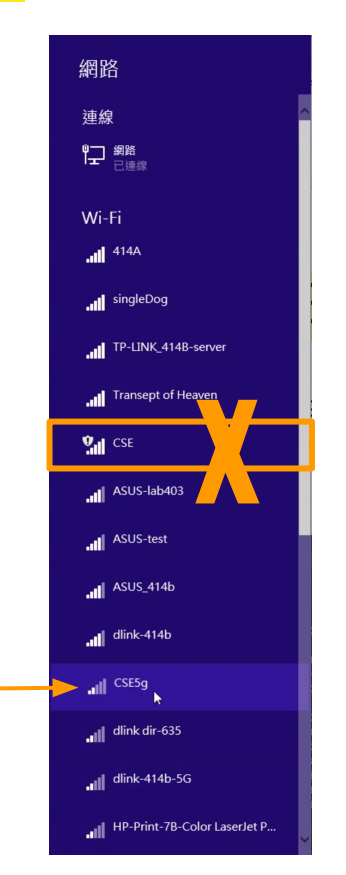

這個才是

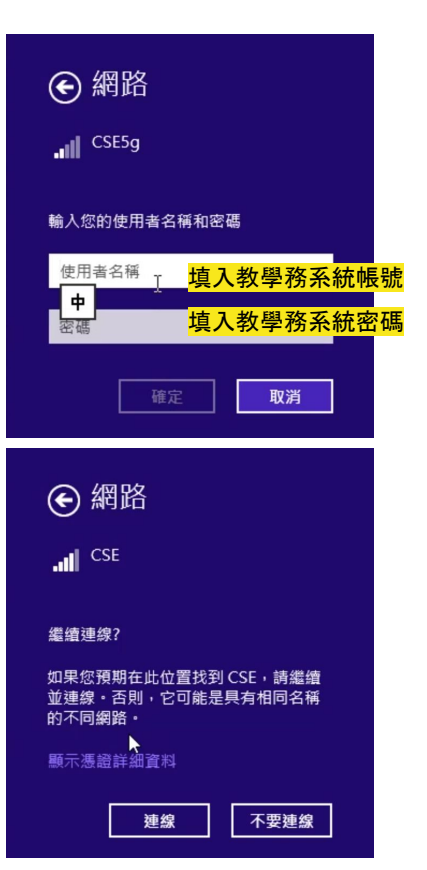

## 連線說明: Windows 7系統 (1/5)

Windows 7的使用者較為麻煩,請依照下列 指示操作。

Step 1:使用WinKEY + R, 輸入 <u>services.msc</u>

Step 2:找出Wired AutoConfig, 並雙擊

Step 3:將啟動類型改成「自動」, 確定關閉 視窗, 並將電腦重新啟動。

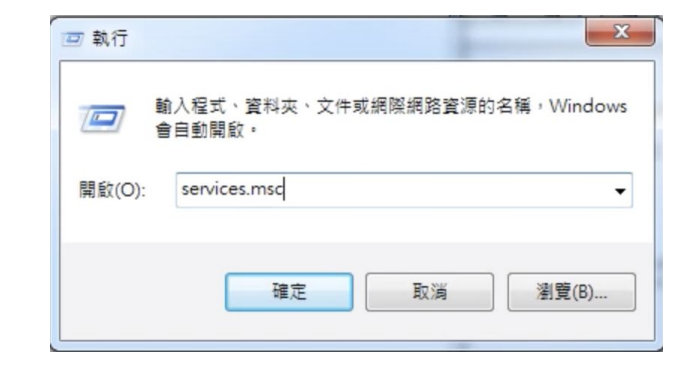

| ed AutoConfig               | 内容 (本機電腦)                                                  |
|-----------------------------|------------------------------------------------------------|
| 一般登入                        | 修復相依性                                                      |
| 服務名稱:                       | dot3svc                                                    |
| 顯示名稱:                       | Wired AutoConfig                                           |
| 描述:                         | 有線自動設定 (DOT3SVC) 服務負責在乙太網路 A 介面上執行 IEEE 802.1X 驗證。如果目前的有 平 |
| 執行檔所在路徑<br>C:\Windows\syste | :<br>m32\svchost.exe -k LocalSystemNetworkRestricted       |
| 散動類型(E):                    | 手動                                                         |
| 協助我設定服務                     | 自動 (延遅開始)<br>(計画)<br>(手動)                                  |
| 服務狀態:                       | 停用<br>口停止                                                  |
| 散動(S)                       | 停止(T) 暫停(P) 繼續(R)                                          |
| 您可以在這裡指                     | 定啟動服務時所要套用的參數。                                             |
| 啟動參數(M):                    |                                                            |
|                             |                                                            |
|                             | <b>確定 取消</b>                                               |

## 連線說明: Windows 7系統 (2/5)

Step 4: 由右下角的網路選單中, 右鍵開 啟網路和 共用中心

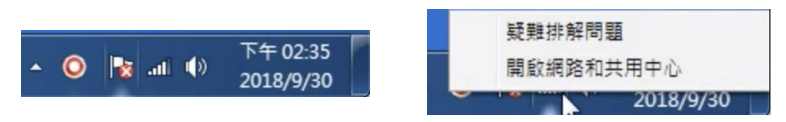

#### Step 5: 點選左側選單的管理無線網路

| ○ · · · · · · · · · · · · · · · · · · ·       | 網路和共用中心 🗸         | <b>4</b> 9 搜尋 | 控制台          | <b>x</b> ا ا   |
|-----------------------------------------------|-------------------|---------------|--------------|----------------|
| 控制台首頁                                         | 檢視您基本的網路          | 資訊並設          | 定連線          | 0              |
| <u>管理無</u> 銅網 <u>路</u><br>變更介面卡設定<br>變更進階共用設定 | 414-PC<br>(這部電腦)  | 網路            |              | 檢視完整網路圖        |
|                                               | 檢視作用中的網路          |               |              | 連線或中斷連線        |
|                                               | <b>網路</b><br>公用網路 | ł             | 存取類型:<br>連線: | 網際網路<br>🔋 區域連線 |
|                                               | 變更網路設定            |               |              |                |

Step 6: 新增一個無線網路 如果以前曾經連過CSE(下方選單有記錄), 請先將 舊的連線設定刪除

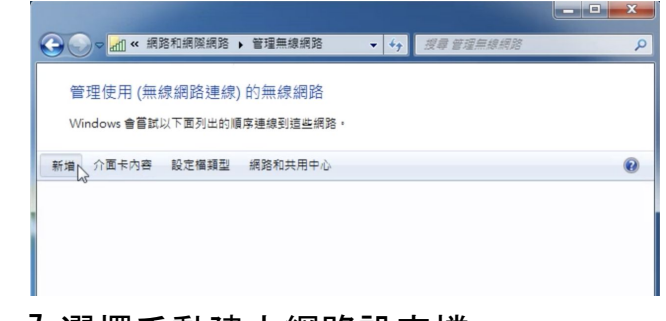

#### Step 7: 選擇手動建立網路設定檔

您要如何新增網路?

手動建立網路設定檔(M) 這樣會建立新的網路設定檔或尋找現存的網路,將網路設定檔儲存到您的電腦上。 您需要知道網路名稱 (SSID)和安全性全鑰 (如果有的話)。

## 連線說明: Windows 7系統 (3/5)

#### Step 8: 參考下圖設定對應欄位

| G |               |                |           | , <b>- x</b> |
|---|---------------|----------------|-----------|--------------|
|   | 輸入您要新增之無線網    | 路的資訊           |           |              |
|   | 網路名稱(E):      | CSE            |           |              |
|   | 安全性類型(S):     | WPA-Enterprise |           |              |
|   | 加密類型(R):      | AES •          |           |              |
|   | 安全性金鑰(C):     |                | □ 隱藏字元(H) |              |
|   | ☑ 自動啟動這個連線(T) |                |           |              |
|   | 🔲 即使網路未廣播,還是  | 進行連線(O)        |           |              |
|   | 警告: 若選取此選項,   | 您電腦的隱私權可能會有風險。 |           |              |
|   |               |                |           |              |
|   |               |                |           |              |
|   |               |                |           | 取満           |

#### Step 9: 點選變更連線設定

已成功新增 CSE

→ 變更連線設定(H) 聞啟[連線]內容讓我可以變更設定。

#### Step 10:切換至安全性標籤,網路驗證方法選擇 Microsoft: Protected EAP (PEAP),接著點選右邊的設定

| SE 無線網路內容<br>連線 安全性                          |                                       | ٢ |
|----------------------------------------------|---------------------------------------|---|
| 安全性類型(E):<br>加密類型(N):                        | WPA-Enterprise   AES                  |   |
| 選擇網路驗證方法<br>Microsoft: Protecter<br>▼每次登入時都讀 | (O):<br>a EAP (FEAP)<br>記住我在此連線的記證(R) |   |
| 進階設定(D)                                      |                                       |   |
|                                              |                                       |   |

## 連線說明: Windows 7系統 (4/5)

Step 11: 取消勾選確認伺服器憑證,

下方驗證方法選擇<u>Secured password(EAP-MSCHAP v2)</u>,並點擊右邊的「設定」,將「自動使用我的 Windows 登入名稱及密碼」取消勾選 完成後點擊確定關閉此視窗

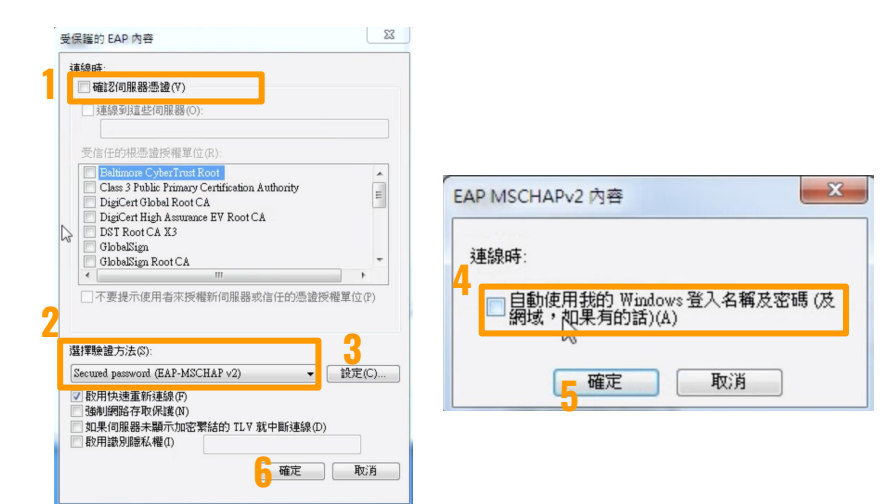

Step 12: 回到無線網路內容, 這次點擊下方的進階 設定 將指定驗證模式打勾, 並選擇<u>使用者或電腦驗證</u> 至此已完成全部的設定, 點擊確認關閉這兩個視 窗

CSE

連

| 無線網路內容 × · · · · · · · · · · · · · · · · · ·                                    | 進階設定                                                                                                    |
|---------------------------------------------------------------------------------|----------------------------------------------------------------------------------------------------|
| 安全性類型(D): WPA-Enterprise ▼<br>加密類型(N): AES ▼                                    | 2 「加定驗證模式(?):<br>使用者或電腦驗證 → 儲存記證(C)<br>■關時所有使用者的記證(D)                                                                                                    |
| 選擇網路輸還方法(O):<br>Microsoft Protected EAP (PEAP) ▼ 設定(S)<br>② 等次登入時都記住我在此連続的記憶(C) | <ul> <li>■ <b>51比明验取用单一登入(5)</b></li> <li>● 在使用者整入前立即執行(5)</li> <li>● 在使用者整入放立即執行(6)</li> <li>最大延道(4)(4).</li> <li>② 單一整入明間九計顯示其他對話方塊(1.)</li> <li>□ 吐酮路使用不同的虛擬 LAN 來驗證電腦和使用者<br/>(7)</li> </ul> |
|                                                                                 | Cate Roin                                                                                                    |

## 連線說明: Windows 7系統 (5/5)

Step 13: 這時候電腦下方應會跳出提示, 點擊氣泡 便會要求輸入使用者名稱及密碼

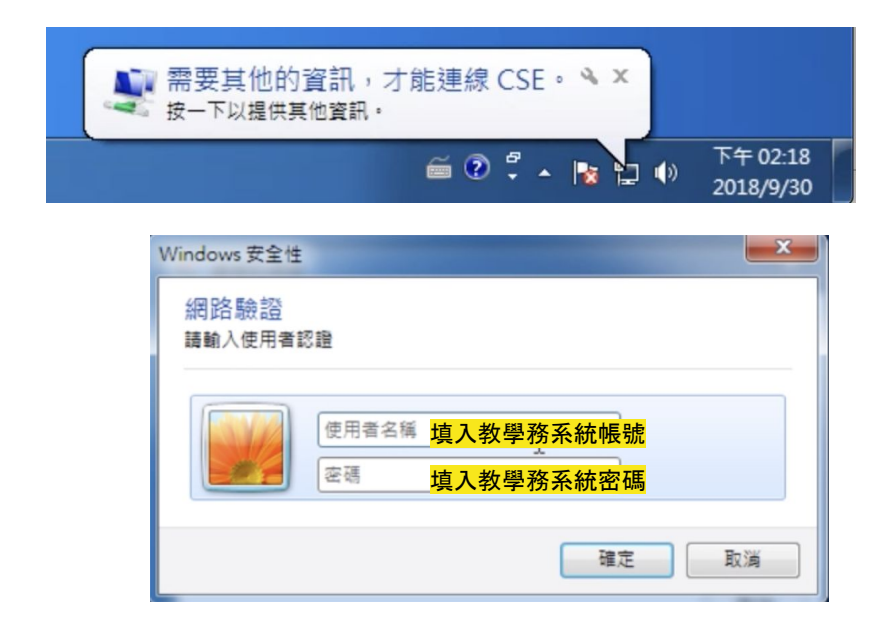

Step 14: 輸入完畢後, 電腦便會送出驗證並連線

#### 如要設定CSE5G, 請重複上述Step 6~13的步驟進行

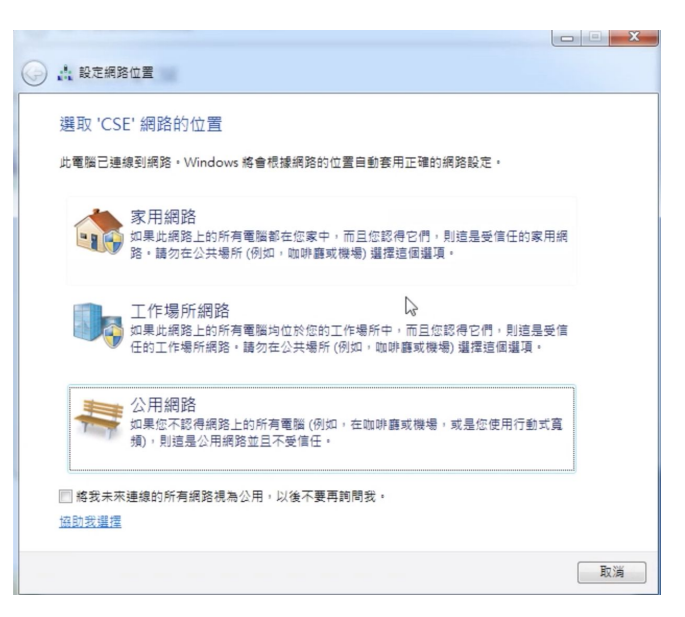

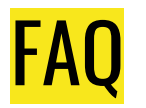

- Q:CSE網路的可用範圍?
   A:每層樓皆有兩個基地台,資工系與系館大廳皆可以收到CSE訊號,在樓層穿梭時您使用的裝置會主動切換至訊號相對較好的基地台。
- Q:可以用同一個帳號同時在多個裝置上登入嗎?
   A:可以的。
- Q:我無法順利連上無線網路
   A:請先嘗試清除裝置上對於"CSE"的記憶, 並重新輸入帳號密碼連線
- Q:CSE網路的連線能力?
   A:提供802.11 b/g/n(2.4GHz), 802.11ac(5GHz) 的傳輸模式, 實際上網速度會依人數多寡、訊號強度而有所快慢。
- Q:我還有其他問題想問
   A:請使用下一頁的問題表單與我們聯絡,我們會盡快為您回答

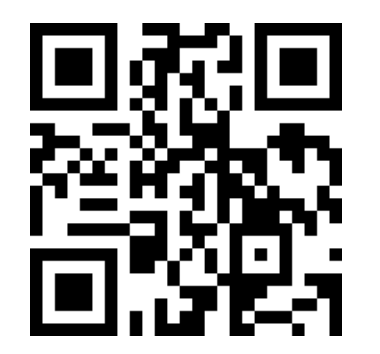

# 協助回報問題!

如果發現裝置無法連上

請填寫回報表單

https://reurl.cc/NjkKk